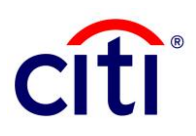

# Citi Velocity<sup>SM</sup> User Guide

### Contents

| Overview   |   |
|------------|---|
|            |   |
|            |   |
| Guidelines |   |
|            | • |
|            |   |

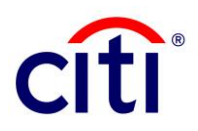

## **Overview**

Citibank N.A., Pakistan (**Citi**) is pleased to announce that Proceed Realisation Certificates (**PRC**) can be digitally verified through Citi's electronic banking channels, as notified by the State Bank of Pakistan (**SBP**) by letter no. EPD/FCA&HRD/00052/ADs – 2021 dated 01 January 2021. Government agents may now access Citi's Electronic Proceed Realisation Certificate (**e-PRC**) and Statement of Proceed Realisation Certificates, in accordance with the SBP's mandate. This digital facility allows agents to verify e-PRC/s-PRC via Citi Velocity in real-time, around the clock, via Citibank's online platform.

This facility is available against all successful inward foreign remittances.

#### For further information

- About Citi in Pakistan: https://www.citi.com/icg/sa/emea/pakistan/about/.
  - For queries, please don't hesitate to reach out to the below touchpoints:
    - For account activation/ login/ password-related issues, reach out to Citi Velocity Helpdesk at <u>citivelocityhelp@citi.com</u>.
    - For issues pertaining to e-PRC/S-PRC, please reach out to CitiService Pakistan at <u>citiservice.pakistan@citi.com</u>.
- For the User Guide to conduct verification of PRC: <u>https://www.citi.com/icg/sa/emea/pakistan/about/announcements/</u>

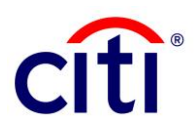

## Guidelines

- 1. As per the list of verifying agents circulated by the State Bank of Pakistan, your institutional e-mail address is already captured by default with Citi. To proceed with PRC Verification through Citi's digital platforms, you must first activate your account.
- 2. User Activation Flow:
  - a. Activate your account for Citi Velocity by clicking on the activation link sent to your registered institutional e-mail address. Click on "Get Started" to proceed with setting up your account. If you require further guidance before proceeding, click on "Request A Demo."

Please note that the activation link will expire within 24 hours of receipt and a new link must be generated upon expiry of the original.

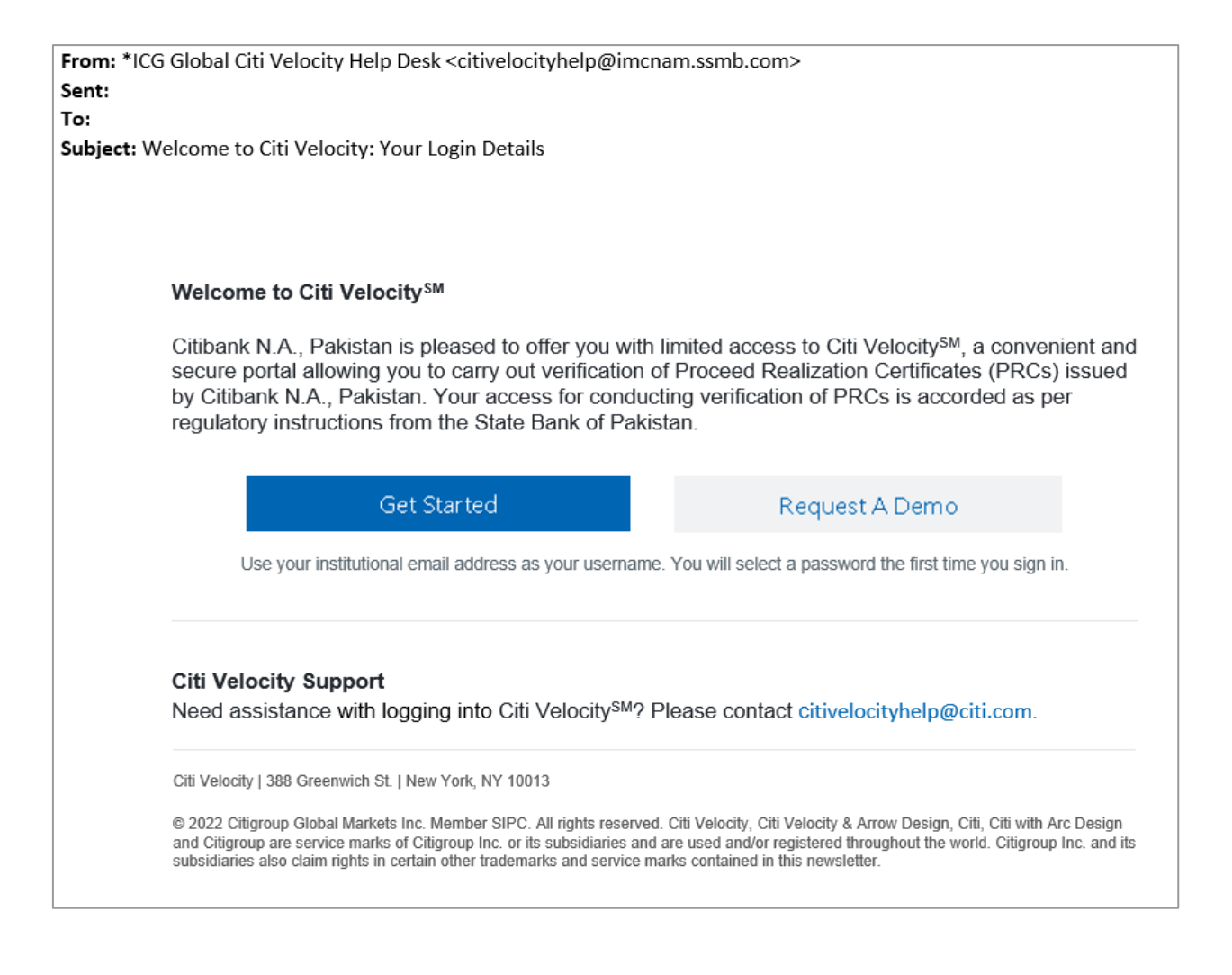

### Treasury and Trade Solutions

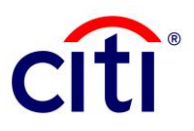

b. By clicking on the activation link, you will be redirected to a "Security Settings" page, where you will be required to select and answer three questions. Click "Submit" to proceed.
 Please memorize your responses, as you may be required to answer your security questions in the event of self-service password recovery.

| tivelocity                                                                                                    |                 |                  |
|----------------------------------------------------------------------------------------------------|-----------------|------------------|
|                                                                                                    |                 |                  |
|                                                                                                    |                 |                  |
| Security Settings                                                                                                    | Contact Us Dire | ectly            |
| All fields with a "must be completed.<br>The security of accessing your account information is important to us. You may be asked to provide an answer to one or more of the<br>questions when resetting or upudating your password. Carefully choose questions and answers that you can easily remember. You must |                 |                  |
| select and answer all 3 questions below.                                                                                                    | Americas        | 212-723-9942     |
| L Select a security question                                                                                                    |                 | +44 13-1550-6026 |
| In what city were you born? v                                                                                                    | Asia Pacific    | +852 2306-6066   |
| * Select an answer to the question                                                                                                    |                 |                  |
|                                                                                                    |                 |                  |
| 2. Select a security question                                                                                                    |                 |                  |
| What is your mother's maiden name?                                                                                                    |                 |                  |
| * Select an answer to the question                                                                                                    |                 |                  |
|                                                                                                    |                 |                  |
| 3. Select a security question                                                                                                    |                 |                  |
| Who is your favorite singer/musical group?                                                                                                    |                 |                  |
| * Select an answer to the question                                                                                                    |                 |                  |
|                                                                                                    |                 |                  |
|                                                                                                    |                 |                  |
| Submit                                                                                                    |                 |                  |
|                                                                                                    |                 |                  |

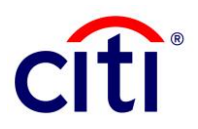

c. You will now be led to an "Security Question" page, where you must answer one of the security questions set on the previous page. Click "Submit" to proceed. You will not be allowed to proceed if your responses are incorrect. Please reach out to the listed Citi Velocity support contact to receive a new activation link if you have forgotten your Security Questions.

| Security Q             | uestion                    |                             |                       |                        |        | Contact Us D | irectly          |
|------------------------|----------------------------|-----------------------------|-----------------------|------------------------|--------|--------------|------------------|
| For security purpo     | ses, please answer the que | stion below. Answer must be | entered exactly as th | ey were input previou: | sly.   | 0-1          |                  |
| What was you           | ur favorite subject i      | n school?                   |                       |                        |        | Americas     | 212-723-9942     |
| * Please enter your ar | nswer                      |                             |                       |                        |        | Europe       | +44 13-1550-6026 |
|                        |                            |                             |                       |                        | Submit | Asia Pacific | +852 2306-6066   |
|                        |                            |                             |                       |                        |        |              |                  |
|                        |                            |                             |                       |                        |        |              |                  |
|                        |                            | Recented Direlacures Dr     | wary Caroors Cor      | tart He                |        |              |                  |

 d. Once security questions and answers have been set up, you will be redirected to the "Password Reset" page to set up your new password for Citi Velocity access. Once the password is created, you do not need to activate your account again.

| CitiVELOCITY                                                                                                    |              |                           |
|----------------------------------------------------------------------------------------------------|--------------|---------------------------|
|                                                                                                    |              |                           |
| Password Reset<br>Must be alphanumeric and contain between 8 and 15 characters<br>Can't contain your username or company name    | Contact Us D | Directly                  |
| Can't contain sequential characters which repeat three or more times (such as "AAA" or "zzz")<br>Can't match a previous password | Online       | citivelocityhelp@citi.com |
|                                                                                                    | Americas     | 212-723-9942              |
|                                                                                                    | Europe       | +44 13-1550-6026          |
| * Previous Password                                                                                                    | Asia Pacific | +852 2306-6066            |
| Please enter your previous password                                                                                              |              |                           |
| * New Password                                                                                                    |              |                           |
| Please enter your new password                                                                                                   |              |                           |
| * Confirm New Password                                                                                                    |              |                           |
| Please enter your new password again                                                                                             |              |                           |
| Reset Password                                                                                                    |              |                           |

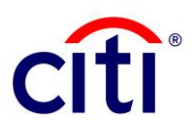

3. Login to Citi Velocity at <a href="https://www.citivelocity.com">https://www.citivelocity.com</a> using your registered email address and the new password you have created.

| Citi <b>VELOCITY</b>                    |      |
|-----------------------------------------|------|
| 4 Login ID / Email                      |      |
| Enter your login id / email             | ٠    |
| * Password                              |      |
| Enter your password                     |      |
| Keep me logged in                       |      |
| Sign In                                 |      |
| Forgot Password                         | Help |
|                                         |      |
| 💱 Sign In with Citi Velocity Mobile App |      |
| Don't have access? Request Access       |      |

If you have forgotten your password, click "**Forgot Password**". A password reset link will be sent to your institutional e-mail address. By following this link, you will be able to perform self-service password reset.

Please note that this link is valid only for 24 hours.

| From: *ICG<br>Sent:<br>To:<br>Subject: Re | Global Citi Velocity Help Desk <citivelocityhelp@imcnam.ssmb.com><br/>equest for Citi Velocity Password Reset</citivelocityhelp@imcnam.ssmb.com>                                                                                                    |
|-------------------------------------------|----------------------------------------------------------------------------------------------------|
|                                           | <b>Citi Velocity<sup>SM</sup> Password Reset Request</b><br>Thank you for requesting a new password for your Citi Velocity account. Your access to Citi Velocity<br>allows you, as an authorized person, to carry verification of Proceed Realization Certificates issued<br>by Citibank N.A., Pakistan. Click the link below to create a new password.                                                           |
|                                           | Reset Password                                                                                                    |
|                                           | Please note that this link will expire in 24 hours.                                                                                                    |
|                                           | Citi Velocity Support<br>Need assistance with logging into Citi Velocity <sup>SM</sup> ? Please contact citivelocityhelp@citi.com.                                                                                                    |
|                                           | Citi Velocity   388 Greenwich St.   New York, NY 10013                                                                                                    |
|                                           | © 2022 Citigroup Global Markets Inc. Member SIPC. All rights reserved. Citi Velocity, Citi Velocity & Arrow Design, Citi, Citi with Arc Design<br>and Citigroup are service marks of Citigroup Inc. or its subsidiaries and are used and/or registered throughout the world. Citigroup Inc. and its<br>subsidiaries also claim rights in certain other trademarks and service marks contained in this newsletter. |
|                                           | Apple, the Apple logo, iPhone and iPad are trademarks of Apple Inc., registered in the U.S. and other countries. App Store is a service mark of Apple Inc. Android is a trademark of Google Inc.                                                                                                    |

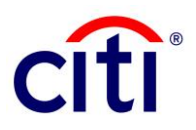

4. Upon initial login, you will be redirected to the Citi Velocity Service Terms of Use. Please read the Terms of Use thoroughly.

To proceed to the "**Electronic Proceed Realisation Certificate Verification**" page, please click "**I Accept and Agree**" to confirm that you will abide with the Terms and Conditions for using Citi Velocity for e-PRC/s-PRC verification. If you click "**Reject**," you will be denied access to Citi Velocity.

 Once routed to the "Electronic Proceed Realisation Certificate Verification" page, start with inputting "Instrument Detail" for the e-PRC/s-PRC you wish to verify.
 Fill in all fields as per instructions provided in Table 1.

| Field                     | Instructions                                                                                                    |
|---------------------------|----------------------------------------------------------------------------------------------------|
| Online Verification of:   | Select the checkbox against either e-PRC or S-PRC.                                                                                        |
| e-PRC/S-PRC Unique ID No. | Enter the verification certificate's unique identification number in the format "CITI-0000-000000000".                                    |
| Date of Issuance          | Input issuance date in the format DD/MM/YYYY.                                                                                             |
| Amount (in PKR)           | Input the amount received as inward foreign remittance<br>in Pakistani Rupees.<br>This field is only mandatory for verification of e-PRC. |

TABLE 1: INSTRUMENT DETAIL

All fields marked with "\*" are mandatory.

| citi |                                                                                                    |         |            |                                                                                                    |      | Change Password   Logou |
|------|----------------------------------------------------------------------------------------------------|---------|------------|----------------------------------------------------------------------------------------------------|------|-------------------------|
| r    | Electronic                                                                                                  | Proceed | Realisatio | on Certificate (ePRC) Verificat                                                                             | tion |                         |
|      | Online Verification Of:     Date of Issuance     dd/mm/yyyy                                                 | € e-PRC | S-PRC      | * e-PRC/S-PRC Unique ID No.<br>Enter e-PRC/S-PRC Unique ID No<br>* Amount (in PKR)<br>Enter Amount (in PKR) |      |                         |
|      | Verifying Agency Inform<br>Name of Verifying Agency<br>Select Verifying Agency<br>Name Of Verifying Officer | ation : | Ŧ          | Department/Field FormationSelect Department * CNUC No.                                                      | •    |                         |
|      | Enter Verifying Officer Purpose of VerificationSelect Verification Purpose Submit Request                   |         | ×          | Enter CNIC No Enter CNIC No Email Address ashing273@gmail.com                                               |      |                         |
|      |                                                                                                    |         |            |                                                                                                    |      |                         |

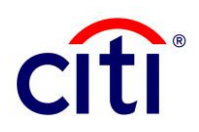

#### 6. Input "Verifying Agency Information". Fill in the fields as per instructions provided in Table 2.

| Field                       | Instructions                                                           |
|-----------------------------|------------------------------------------------------------------------|
| Name of Verifying Agency    | Select your agency from the dropdown list.                             |
| Department/ Field Formation | Select your department from the dropdown list.                         |
| Name of Verifying Officer   | Enter your name as registered with your verifying agency.              |
| CNIC No.                    | Enter your 13-digit CNIC number without dashes.                        |
| Purpose of Verification     | Select the purpose of e-PRC/S-PRC verification from the dropdown list. |

TABLE 2: VERIFYING AGENCY INFORMATION

All fields marked with "\*" are mandatory.

Your e-mail address, provided by the State Bank of Pakistan, will automatically appear and cannot be edited. Click "Submit Request" once all fields have been completed as per the instructions provided above and logout.

| citi |                                                      |         |            |                                                               | Change Password   Logo |
|------|------------------------------------------------------|---------|------------|---------------------------------------------------------------|------------------------|
|      | Electronic                                           | Proceed | Realisatio | on Certificate (ePRC) Verification                            |                        |
|      | Online Verification Of:                              | 🗹 e-PRC | S-PRC      | * e-PRC/S-PRC Unique ID No.<br>Enter e-PRC/S-PRC Unique ID No |                        |
|      | * Date of Issuance<br>dd/mm/yyyy                     |         |            | * Amount (in PKR)<br>Enter Amount (in PKR)                    |                        |
| ſ    | Verifying Agency Informa                             | ation : |            | Department/Field Formation                                    |                        |
|      | Select Verifying Agency<br>Name Of Verifying Officer |         | ¥          | Select Department *  CNIC No.                                 |                        |
|      | Purpose of VerificationSelect Verification Purpose   |         | Ŧ          | Enter CNIC No Email Address ashing273@gmail.com               |                        |
| l    | Submit Request                                       |         |            |                                                               |                        |

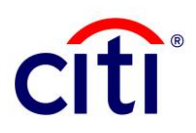

7. Upon submitting the request for e-PRC/ s-PRC, a pop-up will be displayed in real-time confirming that the verification certificate has been delivered to your e-mail address.

| citi |                                                                                                    | Change Password   Logo |
|------|----------------------------------------------------------------------------------------------------|------------------------|
|      | Electronic Proceed Realisation Certificate (ePRC) Verification                                                          |                        |
|      | e-PRC                                                                                                    |                        |
|      | Instrument Detail :                                                                                                    |                        |
|      | Online Verification Of: S-PRC S-PRC * e-PRC/S-PRC Unique ID No.                                                         |                        |
|      | * Date of Issuance 04/26/2022 Uerifying Agency Information : Email has been sent successfully. Name of Verifying Agency |                        |
|      | Collectorate of Customs (Appraisement) Cu.                                                                              |                        |
|      | Name Of Verifying Officer * CNIC No. Syed Ashar                                                                         |                        |
|      | Purpose of Verification         Email Address           FIA Inquiry         •                                           |                        |
|      | Submit Request                                                                                                    |                        |
|      |                                                                                                    |                        |

a. You will receive a softcopy of the requested verification certificate via e-mail. If the e-PRC/s-PRC has been verified by another agent, the e-mail will inform you of the same.

| Date:                                                                                                    |  |  |  |  |  |
|----------------------------------------------------------------------------------------------------|--|--|--|--|--|
| Subject: PRC Verification -                                                                                                    |  |  |  |  |  |
| To:                                                                                                    |  |  |  |  |  |
|                                                                                                    |  |  |  |  |  |
| Dear User,                                                                                                    |  |  |  |  |  |
| Please find attached here with the PRC (Proceed Realization Certificate) for transactions covering the period of 29 April 2022 with respect to e-PRC Number                                                                                                    |  |  |  |  |  |
| The PRC was last fetched on Friday, April 29, 2022 , From Collectorate of Customs Exports<br>by                                                                                                    |  |  |  |  |  |
| For any queries, please reach out to below contacts:                                                                                                    |  |  |  |  |  |
| Email: <u>citiservice.pakistan@citi.com</u> .                                                                                                    |  |  |  |  |  |
| Note: This is a system generated email, Please don't reply.                                                                                                    |  |  |  |  |  |
| <b>Disclaimer</b> : This email is confidential, may be legally privileged, and is for the intended recipient only.Access, disclosure, copying, distribution, or reliance on any of it by anyone else is prohibited and may be a criminal offence.Please delete if obtained in error and email confirmation to the sender. |  |  |  |  |  |

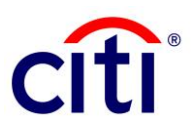

- 8. If your submission is invalid and information is incorrect, you will receive a pop-up message on the portal in real-time. Possible errors include:
  - a. No PRC exists against input verification certificate details.

| citi |                                                                                                    |                                                                                                    |                  | Change Password   Logou |
|------|----------------------------------------------------------------------------------------------------|----------------------------------------------------------------------------------------------------|------------------|-------------------------|
|      | Electronic Proceed                                                                                                    | Realisation Certificate (eP                                                                                 | RC) Verification |                         |
|      | e-PRC                                                                                                    |                                                                                                    |                  |                         |
|      | Instrument Detail :                                                                                                    |                                                                                                    |                  |                         |
|      | Online Verification Of:     Image: Control of Control of Contr | PRC Found on provided e-PRC no : CITI-2022-<br>116000001 Issuance Date : 27 April 2022<br>Amount(PKR) : 100 |                  |                         |
|      | Name Of Verifying Officer                                                                                                    | * CNIC No.                                                                                                  |                  |                         |
|      |                                                                                                    |                                                                                                    |                  |                         |
|      | Purpose of Verification                                                                                                    | Email Address                                                                                               |                  |                         |
|      | Submit Request                                                                                                    |                                                                                                    |                  |                         |

b. Invalid/ incorrect CNIC number.

| citi |                                                                                                    | Change Password   Logo |
|------|----------------------------------------------------------------------------------------------------|------------------------|
|      | Electronic Proceed Realisation Certificate (ePRC) Verification                                                                             |                        |
| Ĩ    | e-P8C                                                                                                    |                        |
|      | Instrument Detail :                                                                                                    |                        |
|      | Online Verification Of: S-PRC + e-PRC/S-PRC Unique ID No.                                                                                  |                        |
|      | * Date of issuance<br>Od/26/2022<br>Verifying Agency Information :<br>Name of Verifying Agency<br>Collectorate of Customs (Approxement) Cu |                        |
|      | Name Of Verifying Officer * CNIC No.                                                                                                    |                        |
|      |                                                                                                    |                        |
|      | Purpose of Verification Email Address           FIA Inquiry         •           Submit Request         •                                   |                        |
|      |                                                                                                    |                        |
|      |                                                                                                    |                        |

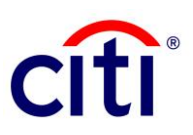

This communication is provided for informational purposes only and may not represent the views or opinions of Citigroup Inc. or its affiliates (collectively, "Citi"), employees, officers, or contractors. Any terms set forth herein are intended for discussion purposes only and are subject to the final terms as set forth in separate definitive written agreements. This communication is not a commitment or firm offer and does not obligate us to enter into such a commitment. By accepting this proposal, subject to applicable law or regulation, you agree to keep confidential the information contained herein and the existence of any proposed terms for any transaction.

Certain services and/or products mentioned in this communication may contain provisions that refer to a reference or benchmark rate which may change, cease to be published or be in customary market usage, become unavailable, have its use restricted, and/or be calculated in a different way. As a result, those reference or benchmark rates that are the subject of such changes may cease to be appropriate for the services and/or products mentioned in this communication.

Citi does not provide advice or recommendations on the suitability of your service and/or product choice, including advice on any benchmark transitioning on any existing service and/or product you have with Citi. Consider seeking professional independent advice in respect of the tax, accounting, legal, regulatory, and financial, or other implications of executing and then potentially the terms of any transaction agreement, facility, product, or service related thereto.

IRS Circular 230 Disclosure: Citigroup Inc. and its affiliates do not provide tax or legal advice. Any discussion of tax matters in these materials (i) is not intended or written to be used, and cannot be used or relied upon, by you for the purpose of avoiding any tax penalties and (ii) may have been written in connection with the "promotion or marketing" of a transaction (if relevant) contemplated in these materials. Accordingly, you should seek advice based your particular circumstances from an independent tax advisor.

© 2022 Citibank, N.A. All rights reserved. Citi, Citi and Arc Design and other marks used herein are service marks of Citigroup Inc. or its affiliates, used and registered throughout the world.

As at May 2022